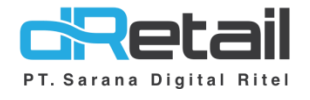

Payment (Web Admin)

- Guide Book

## PT Sarana Digital Ritel

**Prepared By** Elliniar

PT. Sarana Digital Ritel 15 Desember 2022

> Update Version Payment

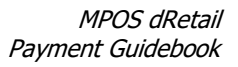

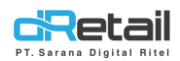

| Tanggal          | Version<br>Document   | Description                | Author   |
|------------------|-----------------------|----------------------------|----------|
| 15 Desember 2022 | Update<br>Version 3.0 | Perubahan Fitur<br>Payment | Elliniar |

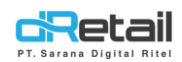

## Daftar Isi

| DES | KRIPSI  | . 4 |
|-----|---------|-----|
| 1.  | Payment | . 5 |
| Web | Admin   | . 6 |

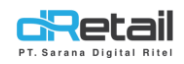

### DESKRIPSI

Buku ini menjelaskan tentang penambahan fitur **Payment** pada Web Admin.

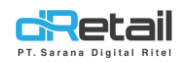

### 1. Payment

Perbaikan pada fitur Cash Activity  $\rightarrow$  Payment .

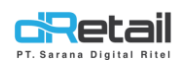

## Web Admin

Merupakan **daftar data payment dari data receive** yang telah lunas terbayar maupun yang belum lunas terbayar **melalui proses sebelumnya pada menu inventory**. Terdapat dua fitur yaitu **Item to pay dan payment Daftar**.

| Sarana Digital Ritell =<br>MPOS Accounting<br>Dashboard •                                                                                                    | A<br>Item To Pay P | B<br>V<br>ayment Lis                | ]                                 |                      |                                   |                   |                               | <u>রছে</u><br>বিচ              | TESTING PAC                | . Super Admin ~       |     |
|----------------------------------------------------------------------------------------------------|--------------------|-------------------------------------|-----------------------------------|----------------------|-----------------------------------|-------------------|-------------------------------|--------------------------------|----------------------------|-----------------------|-----|
| Company setup Company setup Company setup Company setup Company Company Company Company Company Company Company Company Company Company Company Setup Company Setup Compa | 2                  | $\rightarrow$                       | List of Pen<br>○ All ●<br>Pending | All Branch           | ent as                            | of 1              | .7 Fel                        | 2020-02-17                     | Q Search                   | <                     | 1   |
| <ul> <li>Payment</li> <li>Receivables</li> <li>Deposit/Withdrawal</li> <li>Cash History</li> </ul>                                                                                                    | PO Number          | PO Date;<br>2018-<br>04- <u>1</u> 0 | Branch Name 🔶                     | Supplier Name        | Receive<br>Date<br>2018-04-<br>10 | TOP∳<br>0<br>Hari | Due<br>Date<br>2018-<br>04-10 | Nominal Purchase<br>(Rp)<br>37 | Nominal Receive<br>(Rp) 30 | Payment<br>(Rp)<br>13 | _   |
| <ul> <li>History</li> <li>Report</li> </ul>                                                                                                    | 2018041103207      | 2018-<br>04-11                      | DEMO FASTFOOD                     | SURYAJAYA            | 2018-04-<br>11                    | 1<br>Hari         | 2018-<br>04-12                | 1.450.000                      | 150.000                    | 0                     | - 3 |
| C Analyze                                                                                                    | 2018041503269      | 2018-<br>04-15                      | TEST KASIR WAITER                 | ABADI JAYA<br>SELALU | 2018-05-<br>07                    | 0<br>Hari         | 2018-<br>05-07                | 36.000.000                     | 36.000.000                 | 0                     |     |

A. Item To Pay, merupakan semua daftar data payment yang telah dilakukan pembayaran dan juga belum di bayar.

#### Petunjuk Kegiatan :

- 1. Search, digunakan untuk mempermudah pencarian dan menampilkan data. Dapat melakukan pencarian data berdasar branch atau juga jenis payment (All atau Pending).
- 2. Merupakan jenis data yang di cari dan akan ditampilkan.
  - All, semua data yang telah dibayar ataupun belum.
  - **Pending,** semua data yang belum dibayar.

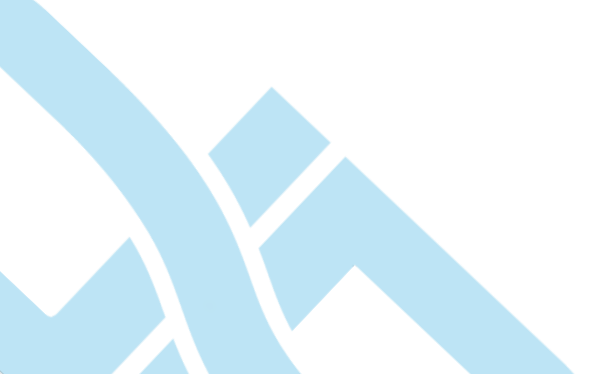

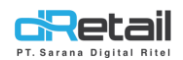

#### 3. PO Number, klik untuk menampilkan detail data pembayaran dari suatu data.

| <b>c</b> Retail ≡                                                                                |                                                                                     |                                  |                               | 🖻 🔶 - Seugeur Retail -                      |
|--------------------------------------------------------------------------------------------------|-------------------------------------------------------------------------------------|----------------------------------|-------------------------------|---------------------------------------------|
| Seugeur Retail<br>SEUGEUR RETAIL<br>Staff Id : 1281<br>MPOS Accounting                           | PO Number : 202203292159                                                            |                                  |                               | Add Payment D                               |
| Dashboard     Company Setup     Membership     Tem                                               | Total Invoice<br>Rp. 15.000                                                         | Total Paid<br>Rp. 5.000          | Total Unp<br><b>Rp. 10</b> .0 | baid<br>DOO                                 |
| Voucher  Inventory  S Cash Activity  Payment  Plutang                                            | Branch Name : SAUNG BUAH<br>Supplier : SUPERGUDANG<br>Name<br>History Payment - TOF | 2 : 2022-03-29 <b>E</b>          |                               | - 1                                         |
| Deposit/Withdrawat     Cash History     History     Report                                       | No * Payment Date 1 2022-12-11 Showing 1 to 1 of 1 entries                          | Payment No.<br>12205220213413001 | Amount                        | Note       5.000         Previous         1 |
| Analisa     Settings     Yormo     Item     GRIS                                                 | Detail Receive                                                                      | 🔶 Item Name 🛛 🗳                  | Qty Receive Amount            | Note                                        |
| <ul> <li>Pembayaran Pajak</li> <li>Billing</li> <li>Plug-in</li> <li>Delivery Partner</li> </ul> | 1 2022-03-29 Showing 1 to 1 of 1 entries                                            |                                  | 1                             | 15.000<br>Previous 1 Next                   |
|                                                                                                  |                                                                                     |                                  |                               |                                             |

#### A. Legend

- Total Invoice, Total dari invoice
- Total Paid, Jumlah total uang yang dibayarkan
- Total Unpaid, Jumlah total uang yang belum dibayarkan
- B. History Payment, adalah data history dari pembayaran yang dilakukan
- C. Detail Receive, adalah data total amount yang di terima
- **D.** Add Payment :

#### Penjelasan seperti di bawah ini :

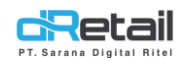

#### Berikut Popup Yang Ditampilkan Ketika "Add Payment"

| <b>ciRetail</b> =                | -                     |                                       | Ĥ                                                                                                    | Seugeur Retail - |
|----------------------------------|-----------------------|---------------------------------------|----------------------------------------------------------------------------------------------------|------------------|
| Seugeur Retail<br>SEUGEUR RETAIL |                       |                                       |                                                                                                    |                  |
| Staff ld : 1281                  | Add Payment           |                                       |                                                                                                    | Add Payment      |
| MPOS Accounting                  |                       |                                       |                                                                                                    |                  |
| Dashboard •                      | Total Payment         | Rp. 10.000                            | A<br>al Unpaid                                                                                                    |                  |
| Company Setup                    |                       |                                       | Br 10,000                                                                                                    |                  |
| 🔮 Membership 🔹                   | Payment Date          | Amount                                | Kp. 10.000                                                                                                    |                  |
| 📜 Item 🚽 🖪                       |                       | Rp. 0                                 | C                                                                                                    |                  |
| 📎 Voucher 🚽                      |                       |                                       |                                                                                                    |                  |
| Inventory                        | Note                  | · · · · · · · · · · · · · · · · · · · |                                                                                                    |                  |
| S Cash Activity                  |                       |                                       |                                                                                                    |                  |
| > Payment                        |                       |                                       | D                                                                                                    |                  |
| <ul> <li>Piutang</li> </ul>      |                       | 1.                                    |                                                                                                    |                  |
| Deposit/Withdrawal               | <u> </u>              |                                       | < label{eq:started_started_start |                  |
| Cash History                     | Other Payment Payment | nt hy HO Payment                      | Amount                                                                                                    | hote             |
| Casimilatory                     |                       | T dynicht                             | 5.00                                                                                                    | 00               |
| History •                        |                       |                                       |                                                                                                    | During 1 Net     |
| Report -                         |                       |                                       |                                                                                                    | Previous         |
|                                  | Cancel                | Save                                  | F                                                                                                    |                  |
|                                  |                       |                                       |                                                                                                    |                  |

#### Penjelasannya :

- Total Payment, total dari pembayaran yang belum lunas Payment Date, tanggal pembayaran Amout, jumlah yang di bayarkan Α.
- B. Payment Date, tanggal pembayaran
- C. Amout, jumlah yang di bayarkan
- D. Note, untuk menambah catatan
- Ε. Payment,
  - **Other Payment**  $\rightarrow$  Khusus untuk merchant yang telah menggunakan akunting maka other payment akan tersedia, lalu pilih coa untuk pembayaran seperti berikut :

|   |  | ~ |
|---|--|---|
| _ |  |   |

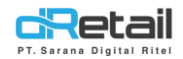

Jika merchant tidak menggunakan akunting, "Other Payment" akan hilang seperti berikut :

| Add Payment   |             |  |
|---------------|-------------|--|
| Total Payment | Rp. 150.000 |  |
| Payment Date  | Amount      |  |
| 2022-12-15    | Rp. 0       |  |
| Note          |             |  |
|               | ĥ           |  |
| Payment by HO | Payment     |  |
| Cancel        | Save        |  |

F. Save, klik save untuk menyimpan pembayaran

| <br>гор : - "                                                                  |             | lld    |               |
|--------------------------------------------------------------------------------|-------------|--------|---------------|
| Branch Name : CABANG SHOPLINK DRTEIAL TIGA<br>Supplier Name : SUPPLIER DEFAULT |             |        |               |
| History Payment - TOP : -                                                      |             |        |               |
| No 🎽 Payment Date                                                              | Payment No. | Amount | Note          |
| No data available in table                                                     |             |        |               |
| Showing 0 to 0 of 0 entries                                                    |             |        | Previous Next |

| Branch Name<br>Supplier Name | : CABANG SHOPLINK DRTEIAL<br>: MAHEERA COLLECTION | TIGA              |      |   |        |        |      |  |
|------------------------------|---------------------------------------------------|-------------------|------|---|--------|--------|------|--|
| Histor                       | y Payment - T                                     | OP:2022-12-18     | 10 C |   |        |        |      |  |
| No                           | Payment Date                                      | Payment No.       |      | ¢ | Amount | ¢      | Note |  |
| 1                            | 2022-12-11                                        | 12412421100222001 |      |   |        | 50.000 |      |  |
|                              | 2022-12-11                                        | 21212921021320002 |      |   |        | 10.000 |      |  |
| 2                            |                                                   |                   |      |   |        |        |      |  |

Jika TOP nya belum masuk ke tanggal yang di tentukan, maka tidak bisa melakukan pembaran atau "Add Payment" nya *disable*.

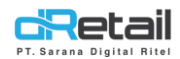

#### Tombol Add Payment "Disable"

| PO Number : PRC-SH000171-CAB-2022-1 | 0-20-00001        | Add Payment        |
|-------------------------------------|-------------------|--------------------|
| Total Invoice                       | Total Paid        | Total Unpaid       |
| Rp. 200.000                         | <b>Rp. 60.000</b> | <b>Rp. 140.000</b> |

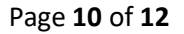

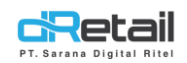

#### **B. Payment Daftar,** merupakan daftar data yang telah melakukan proses pembayaran.

| Receive To Pay            | ayment          |              |                |               |                |            |      |
|---------------------------|-----------------|--------------|----------------|---------------|----------------|------------|------|
|                           |                 | I            | List of Payme  | ent           |                |            |      |
| All Branch                |                 | ∽ 12/15/2022 | 2 - 12/15/2022 |               | Search         |            |      |
|                           |                 |              |                |               |                |            |      |
| Purhcase Date             | Purchase Number | Branch Name  | Supplier Name  | Total Invoice | Amount Payment | Status     | ¢    |
| 2022-03-29                | 202203292159    | SAUNG BUAH   | SUPERGUDANG    | 15.000        | 5.000          | Uncomplete | Ļ    |
| Showing 1 to 1 of 1 entri | ies             |              |                |               |                | Previous 1 | Next |
|                           |                 |              |                |               |                |            |      |

- **1. Search,** untuk digunakan mempermudah pencarian dan menampilkan data tertentu.
- 2. Kolom :

| 1/1   - 3       | 75% +   🕄 < | গ          |                 |               |                 |
|-----------------|-------------|------------|-----------------|---------------|-----------------|
|                 | Pa          | aymei      | nt              |               |                 |
|                 |             | PO Number  |                 | Date PO       | Term of Payment |
|                 | 2           | 0220329215 | 9               | 2022-03-29    | 2022-03-29      |
| SEUGEUR RETAIL  | SUPE        | RGUDANG    |                 |               |                 |
| SAUNG BUAH      | JL. BU      | JAH BATU   |                 |               |                 |
| -<br>telp       | telp. C     | 8112345678 | 9               |               |                 |
| History Payment |             |            |                 |               | _               |
| No Payment Date | Note        |            | Paym            | ent No.       | Amount          |
| 1 2022-12-11    |             |            | 122052202134130 | 01            | 5.000           |
|                 |             |            |                 | Total Paid    | 5.000           |
|                 |             |            |                 | Total Invoice | 15.000          |
| Detail Receive  |             |            |                 |               |                 |
| No Receive Date | Item Name.  | Qty        | Amount          |               | Note            |
|                 |             |            |                 |               |                 |

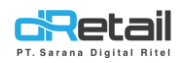

- Branch Name, nama branch yang melakukan purchase
- Supplier Name, nama supplier
- Total Invoice, total tagihan
- Amount Payment, total pembayaran
- Status, status purchase (apakah lunas (complete) atau tidak lunas (Uncomplete))